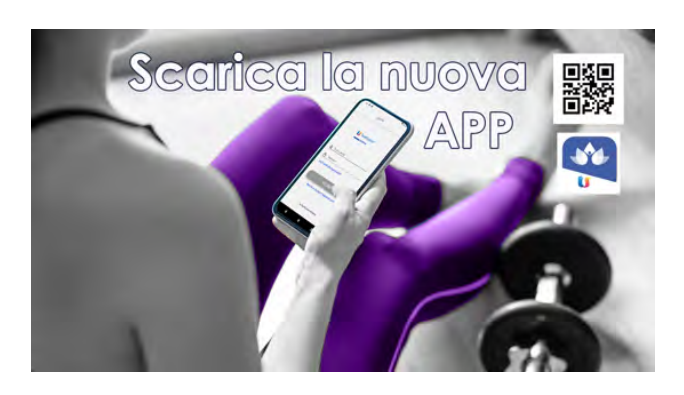

# COME INSTALLARE L'APP WellTeam

#### CLICCA CLICCA 1. Scarica l'APP WellTeam cercandola in Google Play o Apple store

## 2. Al primo accesso clicca SALTA.

Ti verrà richiesto di inserire il nome della struttura, digita **fitness faktory** cliccando poi sul simbolo della lente nella tua tastiera.

In alternativa, cliccando sul simbolo QRCode, scansiona il **QRCode** che troverai a piè di pagina, oppure sulla nostra newsletter o sul relativo post nel sito.

3. Clicca sul nome FITNESS FAKTORY e accedi inserendo la Username e la Password che ti arriveranno via mail. Una volta eseguito l'accesso non sarà più necessario effettuarlo nuovamente.

**4.** Entra nell'APP, è semplice e intuitiva. Qui sotto trovi comunque le istruzioni per comprendere il funzionamento.

**==> DASHBOARD:** Una volta aperta la APP entrerai direttamente in questa sezione, la HOME della APP.

## ==> COME PRENOTARE UNA SESSIONE DI ALLENAMENTO

1. Clicca su CORSI/LEZIONI

Scegli la sessione di allenamento che vuoi prenotare e clicca su PRENOTA. Se vuoi puoi usare il "filtro" che trovi sulle tre linee che trovi in alto a destra.
Conferma la prenotazione sulla successiva schermata.

## ==> COME ELIMINARE UNA SESSIONE DI ALLENAMENTO

- 1. Clicca su PRENOTAZIONI ATTIVE
- 2. Clicca sulla "x" alla sinistra della sessione di allenamento che vuoi eliminare
- 3. Conferma l'eliminazione della prenotazione

## ==> NOTA BENE

1. Se una lezione ha già raggiunto il numero massimo di posti disponibili avrai la possibilità di inserirti in LISTA D'ATTESA.

2. Se prenoti un corso, in caso di ASSENZA, ricordati di cancellare la tua prenotazione almeno 2 ore prima dell'inizio della lezione.

**3. Dopo 3 assenze con mancata cancellazione**, le tue prenotazioni ai corsi saranno sospese per 5 giorni.

## ==> COME VEDERE LE INFORMAZIONI RELATIVE AL TUO ABBONAMENTO

1. Clicca su INFORMAZIONI

2. Seleziona in alto nella schermata successiva la sezione che vuoi visualizzare "CERTIFICATO MEDICO", "ABBONAMENTI E PAGAMENTI" o "ISCRIZIONI E PRENOTAZIONI"

Se non ti è chiaro qualcosa sul funzionamento dell'APP, chiedi in reception o inviaci una mail

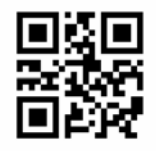

FITNESS FAKTORY S.S.D. a R.L. - Centro "Le Vele" - Via Ortigara 72 - Signoressa di Trevignano tel 0423-303333 - cell. 393 9451104 - info@fitnessfaktory.com - www.fitnessfaktory.com